## Come aggiungere NVR all'app NVR Foscam?

Esistono 3 metodi per aggiungere un NVR all'app NVR Foscam, cercare l'IP in LAN, scansionare il codice QR e utilizzare manualmente IP / DDNS. Di seguito sono riportati i passaggi.

Passo 1

Apri l'app Foscam NVR, tocca il pulsante "+" per aggiungere un nuovo dispositivo.

Se hai già registrato un account su app myfoscam.com o Foscam, puoi utilizzare questo account per accedere direttamente all'app NVR Foscam. Oppure è necessario registrarsi prima di poter accedere all'app.

| Devices        | Devices (+)           |
|----------------|-----------------------|
| Add New Device | Add New Device        |
|                |                       |
|                | Add New Device        |
|                | 品 Search On LAN       |
|                | Scan QR Code          |
|                | 🖉 Manual DDNS/IP      |
|                |                       |
|                |                       |
|                |                       |
| Devices        | Territoria<br>Devices |

Passo 2

Scegli un metodo e continua ad aggiungere un dispositivo.

Cerca su LAN: cercherà l'NVR connesso allo stesso router del cellulare. Assicurati che il tuo NVR sia già collegato allo stesso router del cellulare, in modo che il dispositivo possa essere trovato.

| <       | Search Devices                                           | Ç |
|---------|----------------------------------------------------------|---|
| Devices | s in LAN:                                                |   |
|         | FN7108E<br>UID:54NNJJCB5M4EL2P4111A<br>192.168.15.167:88 |   |
|         |                                                          |   |
|         |                                                          |   |
|         |                                                          |   |
|         |                                                          |   |
|         |                                                          |   |
|         |                                                          |   |
|         |                                                          |   |

Scansiona codice QR: per NVR con codice QR puoi utilizzare l'app per scansionare il codice QR da aggiungere. È possibile trovare il codice QR NVR sul suo adesivo inferiore.

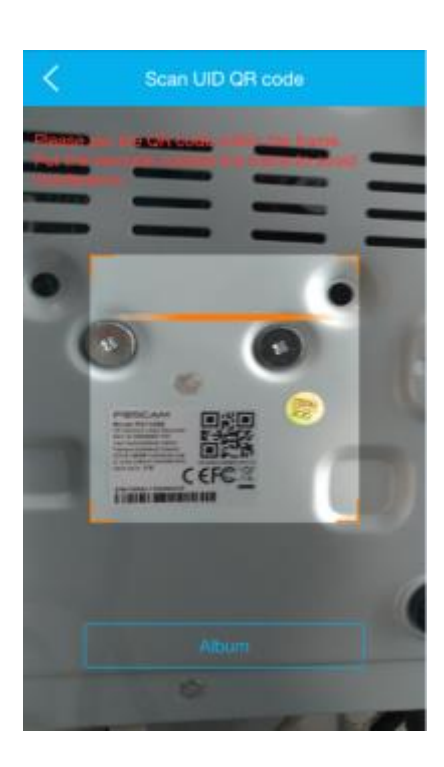

UID / DDNS / IP manuale: consente di inserire manualmente UID, DDNS o IP dell'NVR e aggiungerlo all'app.

Quando si utilizza DDNS o IP esterno per aggiungere NVR, assicurarsi di aver impostato correttamente l'accesso remoto.

| http://ko66666.myfoscam.o                                                                 | rg:88                            |
|-------------------------------------------------------------------------------------------|----------------------------------|
| For Example:                                                                              |                                  |
| UID:ESN862CPMXK7KHPABCD<br>DDNS:httpb//123aya.myfoscar<br>IP Address:httpb/s//192.168.1.1 | E<br>n.org:88(443)<br>00:88(443) |
| Usemame                                                                                   |                                  |
| admin                                                                                     |                                  |
| Password                                                                                  |                                  |
|                                                                                           | 0                                |
| Connect                                                                                   |                                  |
|                                                                                           |                                  |

Passaggio 3

Si prega di inserire nome utente e password corretti dell'NVR.

Quindi attendi che l'NVR sia aggiunto all'app NVR Foscam, una volta finito puoi vederlo nella pagina principale. E tocca l'icona play per vedere il suo video live.